# LEDBOY Instructions for programming and using the hardware.

Below you can find a tutorial on how to use all the functions of the de

Below you can find a tutorial on how to use all the functions of the device as well as hardware information.

# **<u>1.</u>** Install drivers for the serial programmer and be able to upload code. -Download the driver for the CH340C serial adapter

| popular searches              | 012465                                           | 2 710                                                                                                    |                   |                        |                 |                             |  |
|-------------------------------|--------------------------------------------------|----------------------------------------------------------------------------------------------------|-------------------|------------------------|-----------------|-----------------------------|--|
| CH563 CH395<br>CH559 Ethernet | CH3415E                                          | K.ZIP                                                                                                    |                   |                        |                 |                             |  |
| extension MCU                 | The scope of app                                 | lication                                                                                                    | version           | upload time            | size            |                             |  |
| DataSheet                     | CH340G, CH340<br>0E, CH340B, CH<br>H341B, CH341C | T, CH340C, CH34<br>H341A, CH341T, C<br>, CH341U                                                                                                    | 3.5               | 2019-03-05             | 179KB           | townload                    |  |
| Development Source            | CH340/CH341 U                                    | SB to serial port Win                                                                                                    | dows driver, i    | ncludes DLL dynami     | c library and   | non-standard baud rate      |  |
| Driver&Tools                  | 2000/ME/98, Mi                                   | icrosoft WHQL Certif                                                                                                    | ied, supports     | USB to 3 and 9 wire    | serial ports.   | server 2010/2012/2008/2005, |  |
| Others                        | rolation fi                                      | loc                                                                                                    |                   |                        |                 |                             |  |
| Video                         | file name                                        | file content                                                                                                    |                   |                        |                 |                             |  |
| Contact IIa                   | CH341SER.EXE                                     | CH341SER.EXE CH340/CH341 USB to serial port Windows driver, supports 32/64-bit Windows 10/8.1/8/7/VISTA/XP, Server 2016/2012/2008/2003, 2000/ME/98. Microsoft WHQL Certified, supports USB to 3 and 9 wire serial ports. Used to distribute to the end user with the product. |                   |                        |                 |                             |  |
| contact Us                    |                                                  |                                                                                                    |                   |                        |                 |                             |  |
|                               | CH341SER_LINUX.ZIP                               | CH340/CH341 USB t                                                                                                    | o serial port LIN | NUX driver, supports 3 | 2/64-bit operat | ion system.                 |  |

# http://www.wch-ic.com/downloads/CH341SER\_ZIP.html

These are compatible with: Windows 10/8.1/8/7/VISTA/XP, Server 2016/2012/2008/2003, 2000/ME/98. Then the installation will be shown in Windows 10, but it is applicable to all

Windows systems that the driver is compatible.

After downloading the file .zip extract all its contents to a new folder on our desktop that we can call "Drivers".

When finish, there is a folder containing all drivers.

|                               | Ţ   Drīvers   |              |                       |                     |         | - | $\times$ |
|-------------------------------|---------------|--------------|-----------------------|---------------------|---------|---|----------|
| Archivo Ir                    | nicio Compart | ir Vista     |                       |                     |         |   | ~ ?      |
| $\leftarrow \rightarrow \sim$ | ↑ → Drive     | ers          | ~ 1                   | ク Buscar en         | Drivers |   |          |
|                               | ^             | Nombre       | Fecha de modificación | Тіро                | Tamaño  |   |          |
| Acces                         | io rapido     | DRVSETUP64   | 5/3/2019 9:47         | Carpeta de archivos |         |   |          |
| Escri                         | itorio 🗶      | CH341PT.DLL  | 4/3/2019 17:27        | Extensión de la ap  | 15 KB   |   |          |
| 🔶 Desc                        | cargas 🖈      | CH341S64.SYS | 4/3/2019 17:27        | Archivo de sistema  | 68 KB   |   |          |
| 🗎 Doci                        | umentos 🖈     | CH341S98.SYS | 4/3/2019 17:27        | Archivo de sistema  | 28 KB   |   |          |
| 📰 Imág                        | genes 🖈       | CH341SER.CAT | 4/3/2019 17:27        | Catálogo de segur   | 11 KB   |   |          |
| Eagl                          | e Libraries   | CH341SER.INF | 4/3/2019 17:18        | Información sobre   | 8 KB    |   |          |
| Gem                           | naLightWatc   | CH341SER.SYS | 4/3/2019 17:27        | Archivo de sistema  | 50 KB   |   |          |
| LEDE                          | воу           | CH341SER.VXD | 4/3/2019 17:18        | Controlador de di   | 20 KB   |   |          |
|                               | воу           | 😼 SETUP.EXE  | 20/7/2018 10:43       | Aplicación          | 109 KB  |   |          |
| oneDi 👩                       | rive          |              |                       |                     |         |   |          |
| 🔤 Ardu                        | uino          |              |                       |                     |         |   |          |
| Atifl                         | ash           |              |                       |                     |         |   |          |
| Audi                          | igy 2ZS Driv  |              |                       |                     |         |   |          |
| Back                          | kUp DSI       |              |                       |                     |         |   |          |
| Bina                          | ince          |              |                       |                     |         |   |          |
| Casi                          | o PV-S450     |              |                       |                     |         |   |          |
| Dato                          | os adjuntos   |              |                       |                     |         |   |          |
| Doci                          | umentos       |              |                       |                     |         |   |          |
| Eagle                         | e Libraries   |              |                       |                     |         |   |          |
| Eagle                         | e projects    |              |                       |                     |         |   |          |
| 📕 Etiqu                       | uetas         |              |                       |                     |         |   |          |
| FALU                          | ULLC          |              |                       |                     |         |   |          |
| Fat3                          | 2             |              |                       |                     |         |   |          |
| - Flash                       | her           |              |                       |                     |         |   |          |
| Gpd                           | win2 driver 🖕 |              |                       |                     |         |   |          |
| 9 elementos                   | s             |              |                       |                     |         |   | :        |

Then do a search in Windows for: DeviceManager.

| Mejor coincidencia                                               |   |                               |
|------------------------------------------------------------------|---|-------------------------------|
| Administrador de dispositivos<br>Panel de control                |   |                               |
| Configuración                                                    |   | Administrador de dispositivos |
| Administrador de credenciales                                    | > | Panel de control              |
| Crear y formatear particiones del<br>disco duro                  | > | Cî Abrir                      |
| Ver uso de recursos del sistema en el<br>Administrador de tareas | > | Adm                           |
| Cambiar configuración de Control de<br>cuentas de usuario        | > |                               |
| Agregar, editar o quitar otros<br>usuarios                       | > |                               |
| 85 Cambiar la imagen de cuenta                                   | > |                               |
| Buscar en la escuela y en la web                                 |   |                               |
| A administrador - Ver los resultados de la escuela y de la web   | > |                               |
| Aplicaciones (3)                                                 |   |                               |
| 𝒫 administrador de dispositivos                                  |   |                               |

Next, connect our LEDBOY to a USB port and search the device manager under "Other Devices"

"USB Serial"

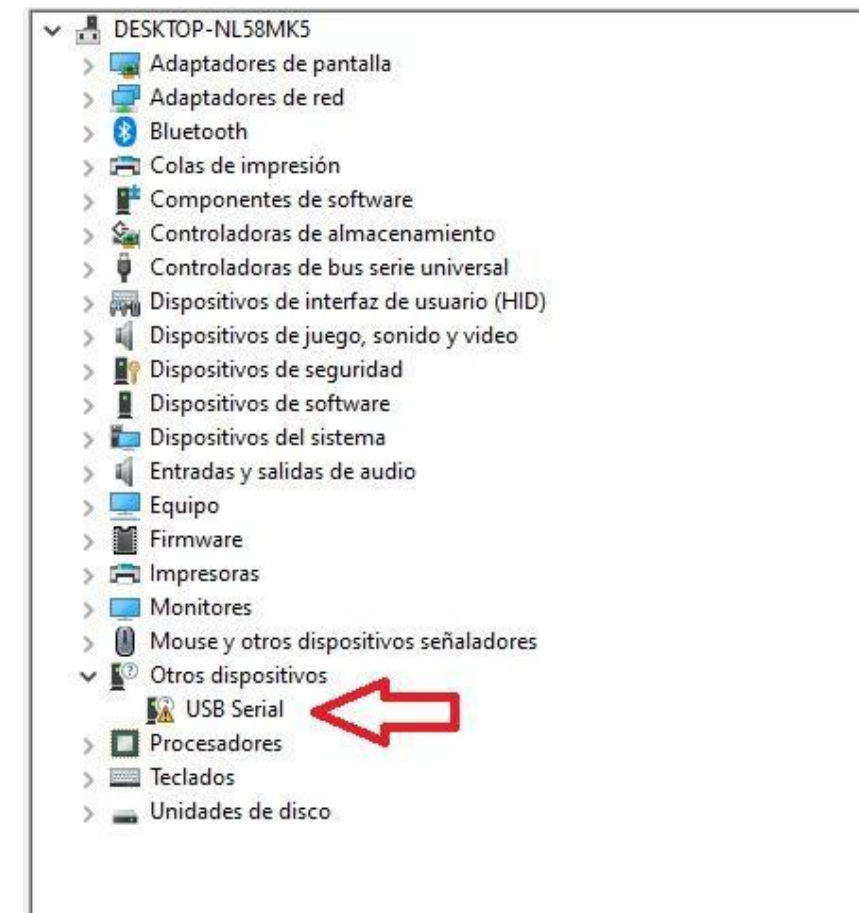

We right-click on "USB Serial" and the following window will appear, click "Update driver"

| BESKTOP-NL58N     | ИК5                          |
|-------------------|------------------------------|
| > 属 Adaptadores   | de pantalla                  |
| > 📮 Adaptadores   | de red                       |
| > 🚯 Bluetooth     |                              |
| > 📻 Colas de imp  | presión                      |
| > 📑 Componente    | es de software               |
| > 🔄 Controladora  | as de almacenamiento         |
| > 🏺 Controladora  | as de bus serie universal    |
| > 🛺 Dispositivos  | de interfaz de usuario (HID) |
| > 📢 Dispositivos  | de juego, sonido y video     |
| > 🛐 Dispositivos  | de seguridad                 |
| > 📔 Dispositivos  | de software                  |
| > 🍋 Dispositivos  | del sistema                  |
| > 💐 Entradas y sa | lidas de audio               |
| > 💻 Equipo        |                              |
| > Firmware        |                              |
| > 🚍 Impresoras    |                              |
| > 🧱 Monitores     |                              |
| > II Mouse y otro | os dispositivos señaladores  |
| Otros dispos      | itivos                       |
| USB S             | Actualizar controlador       |
| > Procesad        | Actualizar controlador       |
| > 🔤 Teclados      | Deshabilitar dispositivo     |
| > 🕳 Unidades      | Desinstalar dispositivo      |
|                   | Buscar cambios de hardware   |
|                   | Propiedades                  |

Then choose the option to search for drivers on the computer

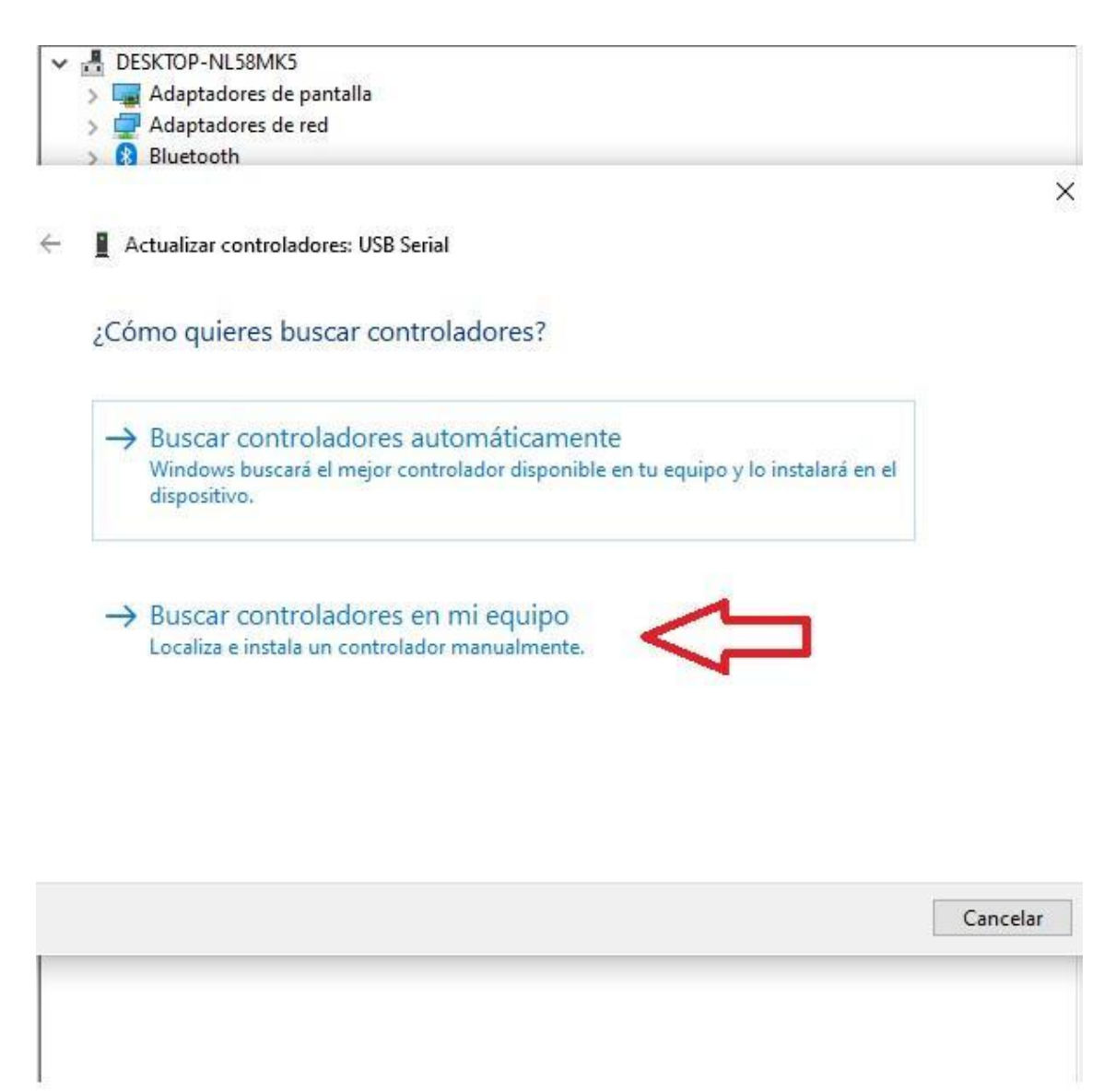

Chose the "Browse" option and looked for the "Drivers" folder created earlier with the driver files.

| Bluetooth                                              |                                                                                                    | ×                               |
|--------------------------------------------------------|----------------------------------------------------------------------------------------------------|---------------------------------|
| Buscar contr                                           | Buscar carpeta X                                                                                                    | *<br>0                          |
| Buscar controlac<br>C:\Users\gross'<br>☑ Incluir subca | Escritorio  ConeDrive  ConeDrive ConeDrive ConeDrive ConeDr | Examinar                        |
| → Elegir e<br>Esta lista r<br>controlad                | <ul> <li>✓ Escritorio</li> <li>&gt; Drivers</li> <li>&gt; Imágenes</li> <li>&gt; Música</li> <li>✓</li> </ul>                                                                                                    | equipo<br>spositivo y todos los |
|                                                        | Aceptar Cancelar                                                                                                    | ii<br>Siguiente Cancelar        |

Accept and then give the Next option, if everything goes well, this message will be shown, and the drivers will already be installed.

| DESKTOP-NL58MK5          |      |
|--------------------------|------|
| > 🏣 Adaptadores de panta | alla |
| > 🖵 Adaptadores de red   |      |
| > 🚯 Bluetooth            |      |

← 📱 Actualizar controladores: USB-SERIAL CH340 (COM14)

Windows actualizó correctamente los controladores.

Windows finalizó la instalación de los controladores para este dispositivo:

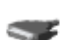

USB-SERIAL CH340

| Cerrar |
|--------|
|        |
|        |
|        |

 $\times$ 

Now close all windows and continue installing the IDE to program

## 2. Preparing to program the console.

**LEDBOY uses the Arduino IDE to program itself** -**Download the Arduino IDE:** <u>https://www.arduino.cc/en/software</u> Download the desired version (minimum recommended version 1.8.13). Next, we will need to make an initial configuration.

#### -Manager of tarjetas:

Open the downloaded program and a window will open with a blank project. Proceed to select the preferences option in the files tab.

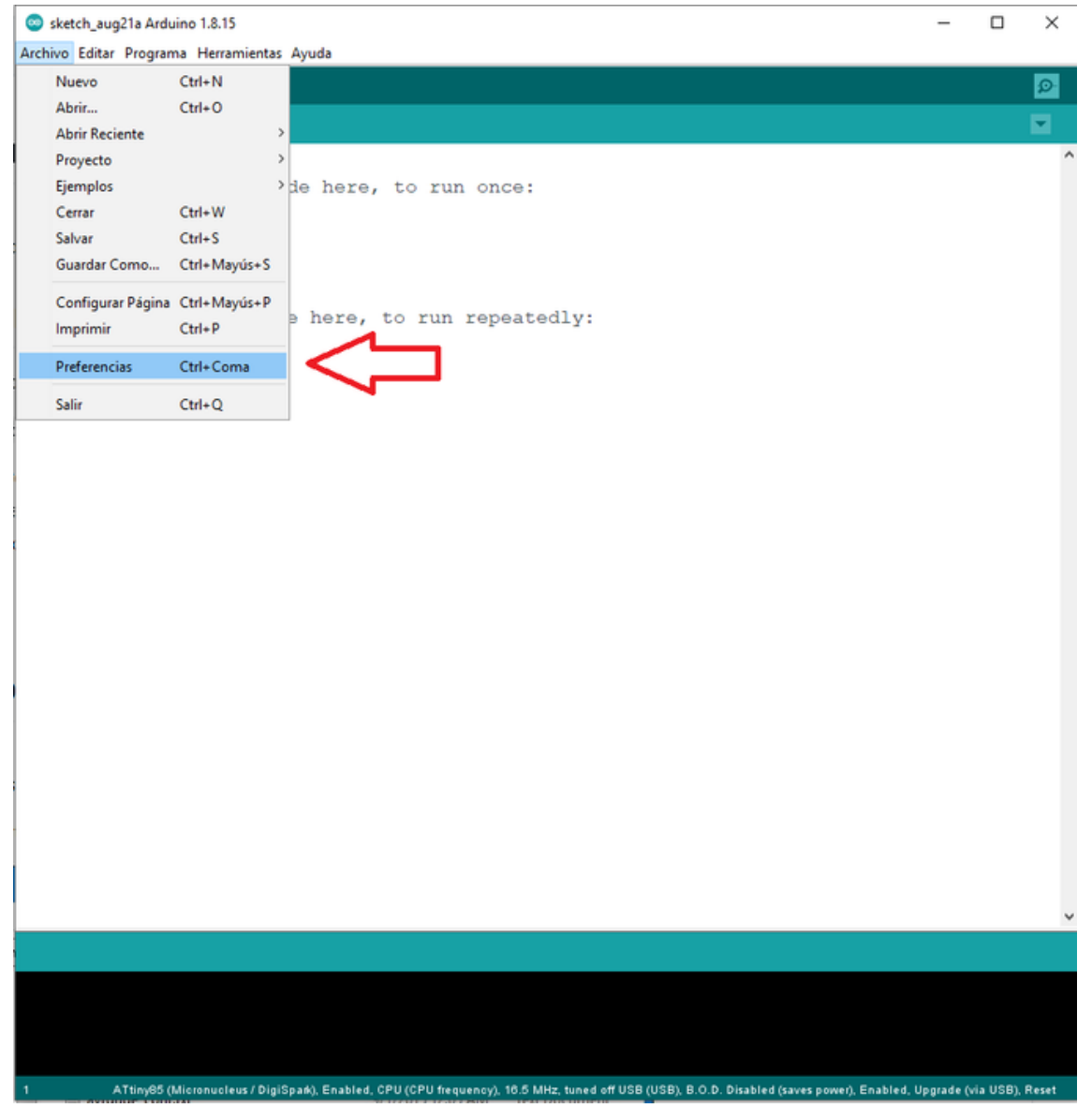

Once the window is opened, enter the following URL:

http://drazzy.com/package\_drazzy.com\_index.json

| ketch_aug21a Arduino 1.8.15      |                                    |                                                  | - 0                |   |
|----------------------------------|------------------------------------|--------------------------------------------------|--------------------|---|
| vo Editar Programa Herramien     | tas Ayuda                          |                                                  |                    | _ |
|                                  |                                    |                                                  |                    |   |
| etch_aug21a                      |                                    |                                                  |                    | F |
| d setup() {                      |                                    |                                                  |                    |   |
| / put your setup                 | code here, to ru                   | n once:                                          |                    |   |
|                                  |                                    |                                                  |                    |   |
|                                  |                                    |                                                  |                    |   |
| Preferencias                     |                                    |                                                  | ×                  | 1 |
| Ajustes Red                      |                                    |                                                  |                    |   |
| Localización de provecto         |                                    |                                                  |                    |   |
| C:\Users\gross\OneDrive\Ardu     | ino                                |                                                  | Explorar           | L |
| Editor de idioma:                | System Default                     | <ul> <li>(requiere reiniciar Arduino)</li> </ul> | - Linesterentering | L |
| Editor de Tamaño de Fuente:      | 16                                 |                                                  |                    | L |
| Escala Interfaz:                 | Automático 100 0 %                 | (requiere reiniciar Arduino)                     |                    | L |
| Tema:                            | Tema por defecto 🧹 (requi          | ere reiniciar Arduino)                           |                    | L |
| Mostrar salida detallada mientra | s: Compilación Subir               |                                                  |                    | L |
| Advertencias del compilador:     | Ninguno V                          |                                                  |                    | L |
| Mostrar números de línea         |                                    | Habilitar Plegado Código                         |                    | L |
| Verificar código después de      | subir                              | Usar editor externo                              |                    | L |
| Comprobar actualizaciones        | al iniciar                         | Guardar cuando se verifique o cargue             |                    | L |
| Use accessibility features       |                                    |                                                  |                    |   |
| Gestor de URLs Adicionales de 1  | Tarjetas: com/package_drazzy.c     |                                                  |                    | t |
| Más preferencias pueden ser er   | ditadas directamente en el fichero | · · · · · · · · · · · · · · · · · · ·            |                    | T |
| C: \Users\gross\AppData\Local\   | Arduino 15\preferences.txt         |                                                  |                    |   |
| (editar sólo cuando Arduino no   | estă corriendo)                    |                                                  |                    |   |
|                                  |                                    | Ok                                               | Cancelar           |   |
|                                  |                                    |                                                  |                    |   |
|                                  |                                    |                                                  |                    |   |
|                                  |                                    |                                                  |                    |   |
|                                  |                                    |                                                  |                    |   |
|                                  |                                    |                                                  |                    |   |
|                                  |                                    |                                                  |                    |   |
|                                  |                                    |                                                  |                    |   |

If there is a URL already entered, it is not necessary to delete it, we simply add the new one below. We give OK to all windows to save the changes. Then we must go to Tools-Board-Card Manager.

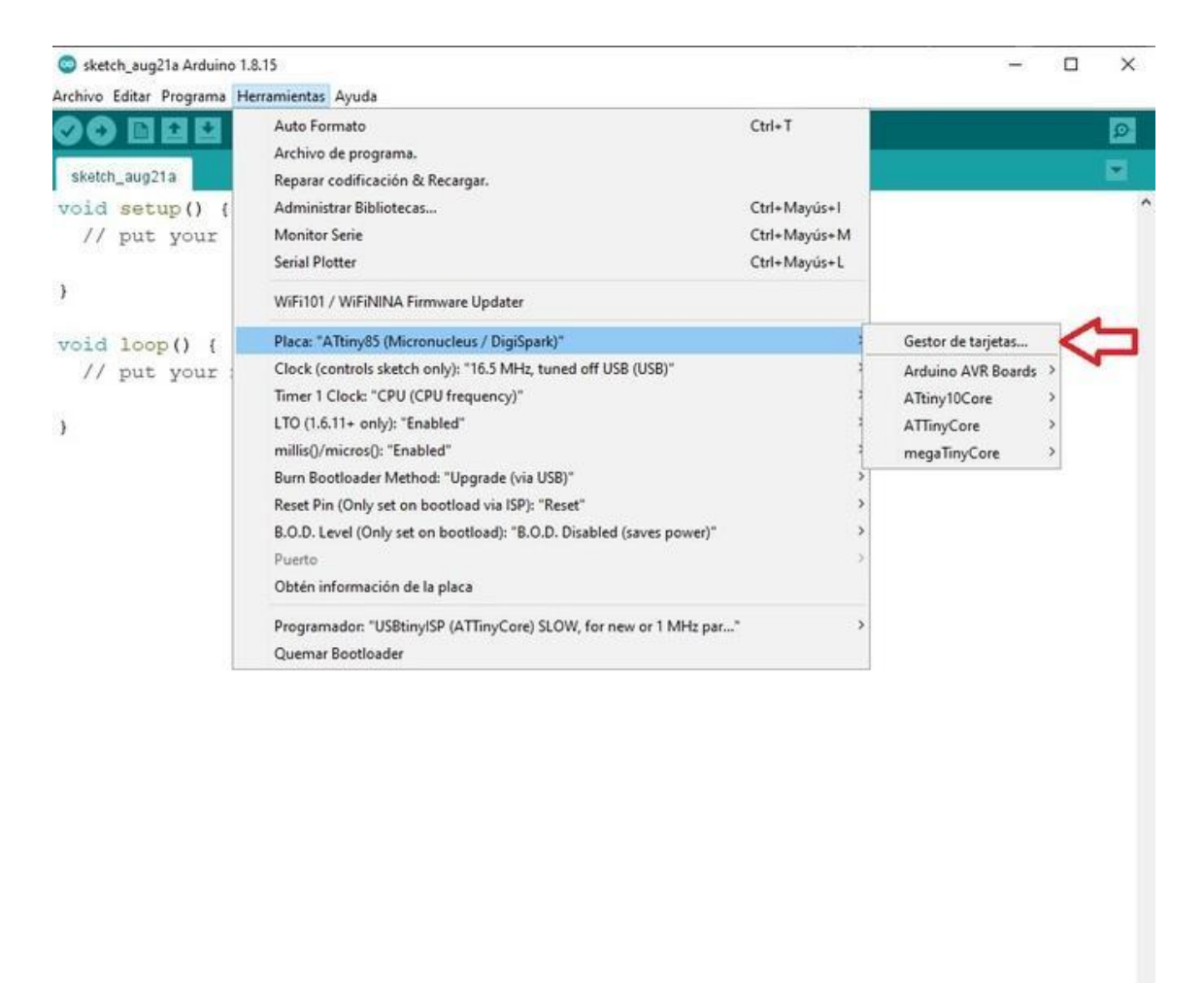

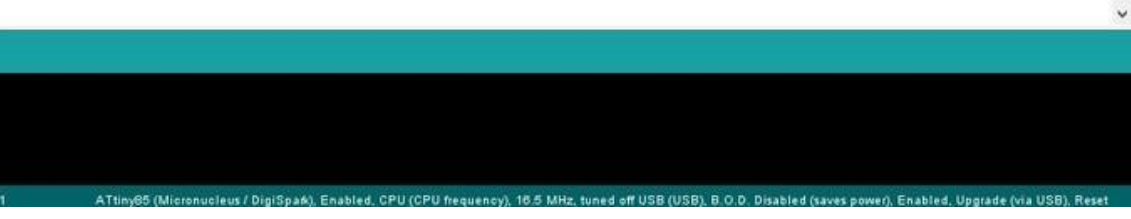

When the card manager opens we will need to look for **mega TinyCore** and install it to have support for the Attiny 1614.

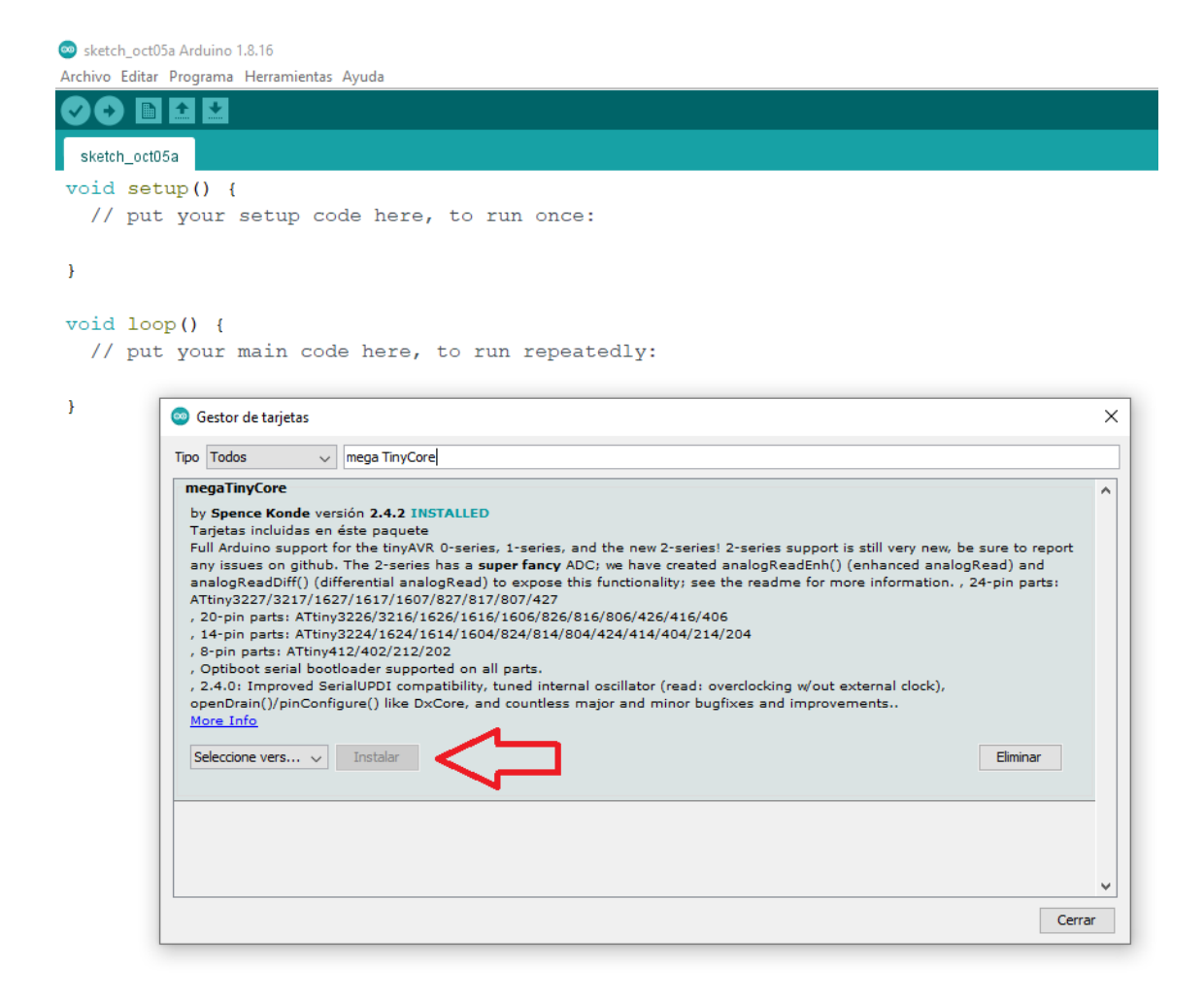

Once this is done, support to program the microcontroller integrated in LEDBOY is installed.

The good thing about the Arduino IDE is that there are many libraries available to execute functions or integrate peripherals in a very simple way, you can install as many as you need since these are installed on the PC but when integrating them into the project you must be careful since these consume resources of the microcontroller, and we can easily run out of space.

## 3.Create a program, compile it and upload it to the microcontroller Also applicable for downloaded games or programs.

To create an Arduino program : first of all, integrate the libraries needed for our program, this provides us with functions to facilitate the use of hardware, for that you can copy the following text at the beginning of the sketch without deleting anything.

#include <tinyNeoPixel.h>
#include <avr/sleep.h>
#include <avr/interrupt.h>
#include <avr/eeprom.h>

// pins
#define NUMLEDS 100
#define RIGHT PIN\_PA1
#define LEFT PIN\_PA2
#define SLEEPMENU PIN\_PA3
#define MOSFET PIN\_PA4
#define ROTARYA PIN\_PA5
#define ROTARYB PIN\_PA6
#define EXT PIN\_PA7
#define NEOPIN PIN\_PB0
#define BUZZER PIN\_PB1

tinyNeoPixel strip = tinyNeoPixel(NUMLEDS, NEOPIN, NEO\_GRB);

```
void setup() {
pinMode(SLEEPMENU, INPUT);
pinMode(LEFT, INPUT);
pinMode(RIGHT, INPUT);
pinMode(ROTARYA, INPUT);
pinMode(ROTARYB, INPUT);
pinMode(EXT, INPUT_PULLUP);
pinMode(BUZZER, OUTPUT);
pinMode(MOSFET, OUTPUT);
```

digitalWrite(MOSFET, LOW);// P CHANNEL mosfet low to activate strip.begin(); strip.setBrightness(50); // set all pixels brightness

```
strip.setPixelColor(0, 50, 0, 0); //set individual pixels color in dec. RGB
strip.show();
}
```

Now you are ready to write your programs and make use of all the functions to program your LEDBOY.

We recommend looking at our sample programs/tutorials on our channel for more examples.

Then select these parameters in the Arduino IDE before uploading our program.

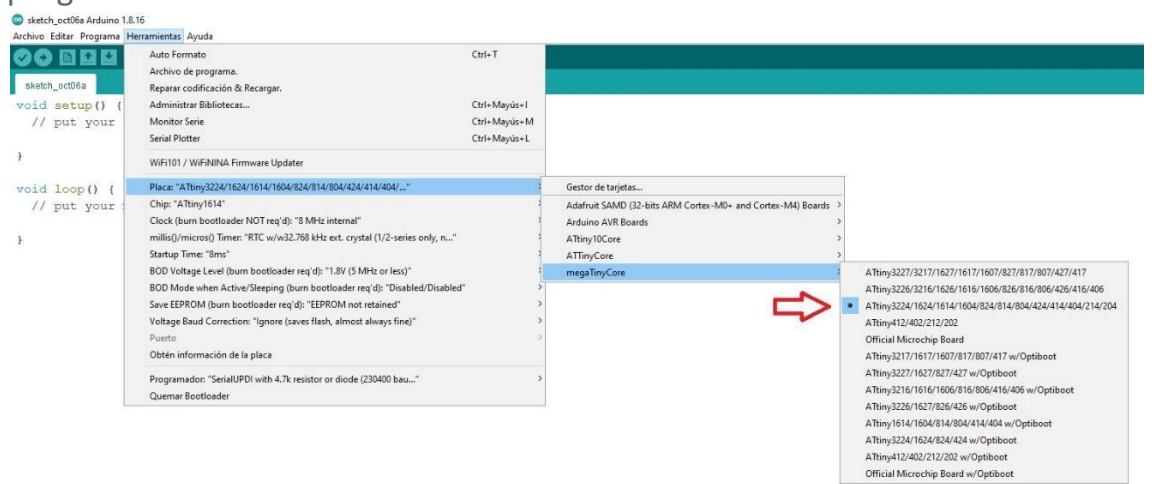

In tools, board, Mega Tiny core we must choose the microcontroller Attiny 1614.

Before flashing LEDBOY choose the correct COM port, if we have a single COM port that is the correct one.

If there is more than one and we do not know which one corresponds to our console.

Simply unplug the USB cable from our LEDBOY we leave the options, we go back in and see that port is no longerthere, the COM port that is not when disconnecting the console is the one that corresponds to LEDBOY.

Always have it selected.

| 🤓 sketch_oct07a Arduino 1 | .8.16                                                                         |              |               |
|---------------------------|-------------------------------------------------------------------------------|--------------|---------------|
| Archivo Editar Programa   | Herramientas Ayuda                                                            |              |               |
|                           | Auto Formato                                                                  | Ctrl+T       |               |
|                           | Archivo de programa.                                                          |              |               |
| sketch_oct07a             | Reparar codificación & Recargar.                                              |              |               |
| <pre>void setup() {</pre> | Administrar Bibliotecas                                                       | Ctrl+Mayús+I |               |
| // put your               | Monitor Serie                                                                 | Ctrl+Mayús+M |               |
|                           | Serial Plotter                                                                | Ctrl+Mayús+L |               |
| }                         | WiFi101 / WiFiNINA Firmware Updater                                           |              |               |
| <pre>void loop() {</pre>  | Placa: "ATtiny3224/1624/1614/1604/824/814/804/424/414/404/"                   | >            |               |
| // put your               | Chip: "ATtiny1614"                                                            | >            |               |
|                           | Clock (burn bootloader NOT req'd): "8 MHz internal"                           | >            |               |
| }                         | millis()/micros() Timer: "RTC w/w32.768 kHz ext. crystal (1/2-series only, n" | >            |               |
|                           | Startup Time: "8ms"                                                           | >            |               |
|                           | BOD Voltage Level (burn bootloader req'd): "1.8V (5 MHz or less)"             | >            |               |
|                           | BOD Mode when Active/Sleeping (burn bootloader req'd): "Disabled/Disabled"    | >            |               |
|                           | Save EEPROM (burn bootloader req'd): "EEPROM not retained"                    | >            |               |
|                           | Voltage Baud Correction: "Ignore (saves flash, almost always fine)"           | >            |               |
|                           | Puerto                                                                        | \$           | Puertos Serie |
|                           | Obtén información de la placa                                                 |              | COM14         |
|                           | Programador: "SerialUPDI with 4.7k resistor or diode SLOW (57600"             | >            |               |
|                           | Quemar Bootloader                                                             |              |               |
|                           |                                                                               |              |               |

Mainly need to be careful NOT to select any option that has "Optiboot" unless we are sure of what we do, in this option it does not give the possibility to change the behavior of I PINUPDI that our LEDBOY uses to upload programs, if we choose the wrong option WE WILL NOT BE ABLE TO RE-UPLOAD MORE PROGRAMS.

### It can only be reversed with a special 12vprogrammer.

🥯 sketch\_oct06a Arduino 1.8.16

| Archivo Editar Programa   | Herramientas Ayuda                                                            |              |
|---------------------------|-------------------------------------------------------------------------------|--------------|
|                           | Auto Formato                                                                  | Ctrl+T       |
|                           | Archivo de programa.                                                          |              |
| sketch_oct06a             | Reparar codificación & Recargar.                                              |              |
| <pre>void setup() {</pre> | Administrar Bibliotecas                                                       | Ctrl+Mayús+I |
| // put your               | Monitor Serie                                                                 | Ctrl+Mayús+M |
|                           | Serial Plotter                                                                | Ctrl+Mayús+L |
| }                         | WiFi101 / WiFiNINA Firmware Updater                                           |              |
| <pre>void loop() {</pre>  | Placa: "ATtiny3224/1624/1614/1604/824/814/804/424/414/404/"                   | >            |
| // put your :             | Chip: "ATtiny1614"                                                            | >            |
|                           | Clock (burn bootloader NOT req'd): "8 MHz internal"                           | >            |
| }                         | millis()/micros() Timer: "RTC w/w32.768 kHz ext. crystal (1/2-series only, n" | >            |
|                           | Startup Time: "8ms"                                                           | >            |
|                           | BOD Voltage Level (burn bootloader req'd): "1.8V (5 MHz or less)"             | >            |
|                           | BOD Mode when Active/Sleeping (burn bootloader req'd): "Disabled/Disabled"    | >            |
|                           | Save EEPROM (burn bootloader req'd): "EEPROM not retained"                    | >            |
|                           | Voltage Baud Correction: "Ignore (saves flash, almost always fine)"           | >            |
|                           | Puerto                                                                        | >            |
|                           | Obtén información de la placa                                                 |              |
|                           | Programador: "SerialUPDI with 4.7k resistor or diode (230400 bau"             | >            |
|                           | Quemar Bootloader                                                             |              |
|                           |                                                                               |              |

Before uploading our program please check that the options shown in the image match those we have selected in our program.

"burn bootloader" is not necessary to use if the console already has a program installed, this option is only to configure flags on the microcontroller, this is done only once.

It is ONLY necessary to do it again in case a program specifies it or we want to change some parameter.

Latest version of megaTiny core changed the way interrupts work, if you are having problems try to set interrupts option to the old version.

| Archivo de programa.       Reparar codificación & Recargar.         n1A       Administrar Bibliotecas       Ctrl+Mayús+I         VU Sp       Monitor Série       Ctrl+Mayús+IM         Serial Plotter       Ctrl+Mayús+IM       Vusing neopixe         Vifi101 / WiFiNINA Firmware Updater       Vifi101 / WiFiNINA Firmware Updater       Ify         Placa: "ATtiny3224/1624/1614/1604/824/814/804/424/414/404/"       Ify         Chip: "ATtiny1614"       by         cock: 16 MHz internal"       jby         rdig/micros/plane: "RTCW/W32.768 kHz ext. crystal (1/2-series only, n"       jby         Statup Time: "8ms"       jby         BOD Voltage Level (burn bootloader req'd): "LBV (5 MHz or less)"       jby         BOD Mode when Active/Sleeping (burn bootloader req'd): "Disabled/Disabled"       jby         attachinterrupt() Version: "Old version, (may fix bugs)"       jprintf(): "Default (doesn't print floats, 1.4k flash use)"       jss/>>         with       Pueto       jss/>>       jss/>>       jss/>>          Othen información de la placa       Programador: "SerialUPDI with 4.7k resistor or diode (230400 bau"       jss/>>          tinyNeoPixel_Statich>       Characters.h"       arx/slsep.h.>          avr/slsep.h.>       avr/slsep.h.> <th></th> <th>Auto Formato</th> <th>Ctrl+T</th> <th></th>                                                                                                    |                                                                                       | Auto Formato                                                                                                    | Ctrl+T       |                   |
|----------------------------------------------------------------------------------------------------|---------------------------------------------------------------------------------------|----------------------------------------------------------------------------------------------------|--------------|-------------------|
| <pre>teke.org Reparar codificación &amp; Recargar.<br/>Administrar Bibliotecas<br/>Orn Monitor Serie Ctrl+Mayús-I<br/>Serial Plotter Ctrl+Mayús-I<br/>WiF1101 / WiF1NINA Firmware Updater<br/>Place: "ATtiny3224/1624/1614/1604/824/814/804/424/414/404/"<br/>Fy<br/>Er t Chip: "ATtiny1614"<br/>De S<br/>Clock "16 MHz internal"<br/>millis(/microsQ) Time: "RTC w/W32.768 kHz ext. crystal (1/2-series only, n"<br/>BOD Voltage Level (burn bootloader req'd): "Disabled/Disabled"<br/>BOD Voltage Level (burn bootloader req'd): "Disabled/Disabled"<br/>BOD Voltage Level (burn bootloader req'd): "Disabled/Disabled"<br/>BOD Voltage Level (burn bootloader req'd): "Disabled/Disabled"<br/>BOD Woltage Level (burn bootloader req'd): "Disabled/Disabled"<br/>BOD Mode when Active/Stepping (burn bootloader req'd): "Disabled/Disabled"<br/>Bootloader información (Cong Yris bugs)"<br/>pintf(): "Default (doesn't print floats, 1.4k flash use)"<br/>Wire (Wire/N/2C) Library mode: "Master or Slave (saves flash and RAM)"<br/>Wire (Wire/N/2C) Library mode: "Master or diode (230400 bau"<br/>Quernar Bootloader<br/>tacth<br/>haracters.h."<br/>arr/s1eep.h&gt;<br/>arr/s1eep.h&gt;<br/>arr/s1eep.h&gt;<br/>arr/s1eep.h&gt;<br/>arr/s1eep.h&gt;<br/>arr/interrupt .h&gt;<br/>arr/sectors.h."</pre>                                                                                                    | - Called                                                                              | Archivo de programa.                                                                                                    |              |                   |
| y3inlA Administrar Bibliotecas Ctrl+Mayús-l Ctrl+Mayús-l Ctrl+Mayús-l Ctrl+Mayús-l Ctrl+Mayús-l Ctrl+Mayús-L Ctrl+Mayús-L WiFIOI / WiFINIA Firmware Updater Ctrl+Mayús-L WiFIOI / WiFINIA Firmware Updater Chip: "ATimy1224/164/1604/824/814/804/424/414/404/* ify by firm and and an and and                                                                                                    | ePackA_0.9                                                                            | Reparar codificación & Recargar.                                                                                                    |              |                   |
| CPU Sp<br>code is<br>sed on<br>serial Plotter     Ctrl+Mayús+M<br>Ctrl+Mayús+L       WiFi01 / WiFININA Firmware Updater       s progr<br>Place: "ATimy3224/1624/1614/1604/824/814/804/424/414/404/"       Place: "ATimy3224/1624/1614/1604/824/814/804/424/414/404/"       Place: "ATimy3224/1624/1614/1604/824/814/804/424/414/404/"       Place: "ATimy3224/1624/1614/1604/824/814/804/424/414/404/"       Place: "ATimy3224/1624/1614/1604/824/814/804/424/414/404/"       Place: "ATimy3224/1624/1614/1604/824/814/804/424/414/404/"       Your o       mills()/microsoft Teme: "Rfc w/w32.768 kHz ext.crystal (1/2-series only, n"       Your o       Startup Time: "8ms"       BOD Voltage Level (bum bootloader req'd): "IS8/ (5 MHz or less)"       WITHOU       BOD Woltage Inter (d): "EEPROM not retained"       Save EEPROM (bum bootloader req'd): "Disabled/Disabled"       Should       Mire (Wireh/12C) Library mode: "Master or Slave (saves flash and RAM)"       Puetho       Obten información de la placa       contact       Programador: "SerialUPDI with 4.7k resistor or diode (230400 bau"       Quernar Bootloader       e <ttinyneopixel_static.h>       e <tury elsep.h="">       e <avr sleep.h="">       e <avr sleep.h="">       e <avr eeprom.h=""></avr></avr></avr></tury></ttinyneopixel_static.h>                                                                                                    | 3in1A                                                                                 | Administrar Bibliotecas                                                                                                    | Ctrl+Mayús+I | e using neopixel: |
| code is<br>seed on<br>seed on<br>service       Serial Plotter       Ctri+Mayus+L         WiF101 / WiFNINA Firmware Updater       if y'         under t       Place: "ATtiny3224/1624/1614/1604/824/814/804/424/414/404/"       if y'         under t       Chip: "ATtiny1614"       by'         Prese S       Clock: "16 MHz internal"       by'         Sarup Time: "8ms"       Sarup Time: "8ms"       by'         So DV Oltage Level (burn bootboader req'd): "Lisb (5 MHz or less)"       BOD Mode when Active/Sleeping (burn bootboader req'd): "Diabled/Disabled"       by         General       etachInterrupt() Version: "Old version, (may fix bugs)"       by'       by'         general       etachInterrupt() Version: "Old version, (may fix bugs)"       be'       be'         y General       Programador: "SerialUPDI with 4.7k resistor or diode (230400 bau"       be'       be'         Quemar Bootloader       Quemar Bootloader       be'       be'       contact       be'         Programador: "SerialUPDI with 4.7k resistor or diode (230400 bau"       cest/>cest/>cest/>cest/       cest/       cest/         te <                                                                                                    | CPU Sp                                                                                | Monitor Serie                                                                                                    | Ctrl+Mayús+M | 43.1 10           |
| eased on<br>WiFi01/WiFiNINA Firmware Updater<br>Plece: "ATimy3224/1624/1614/1604/824/814/804/424/414/404/"<br>Lu under t<br>his progr<br>at your o<br>millis()/micros() Time: "RTC w/w32.768 kHz ext. crystal (1/2-series only, n"<br>by<br>by<br>by<br>by<br>clock: "16 MHz internal"<br>BOD Voltage Level (burn bootloader req'd): "LisV (5 MHz or less)"<br>BOD Voltage Level (burn bootloader req'd): "Disabled/Disabled"<br>Save EEPROM (burn bootloader req'd): "Disabled/Disabled"<br>Save EEPROM (burn bootloader req'd): "Disabled/Disabled"<br>Save EEPROM (burn bootloader req'd): "EEPROM not retained"<br>printf(): "Default (doesn't print floats, 1.4k flash use)"<br>ou should<br>Wire (Wire.h/I2C) Library mode: "Master or Slave (saves flash and RAM)"<br>Puerto<br>Obtein información de la placa<br>o contact<br>edboycons<br>ude <tinyneopixel_static.h><br/>ude <avr sleepp.h=""><br/>ude <avr sleepp.h=""><br/>ude <avr sleepp.h=""><br/>ude <avr sleepp.h=""><br/>ude <avr sleepp.n.h=""><br/>by<br/>hs<br/>ne NUMLEDS 100</avr></avr></avr></avr></avr></tinyneopixel_static.h>                                                                                                    | ode is                                                                                | Serial Plotter                                                                                                    | Ctrl+Mayús+L |                   |
| <pre>his progr<br/>c under t<br/>c under t<br/>c</pre>                                                                                                    | ed on                                                                                 | WiFi101 / WiFiNINA Firmware Updater                                                                                                    |              |                   |
| <pre>chief under to under to under the under the under the under to under the under to under the under the</pre>                                                                                                    | progr                                                                                 | Placa: "ATtiny3224/1624/1614/1604/824/814/804/424/414/404/"                                                                                   | ;            | fv                |
| <pre>he Free S Clock "16 MHz internal" at your o Startup Time: "ms" S0D Voltage Level (burn bootboader req'd): "1.8V (5 MHz or less)" B0D Voltage Level (burn bootboader req'd): "1.8V (5 MHz or less)" B0D Mode when Active/Sleeping (burn bootboader req'd): "Disabled/Disabled" B0D Mode when Active/Sleeping (burn bootboader req'd): "Disabled/Disabled" Save EEPROM (burn bootboader req'd): "EEPROM not retained" Save EEPROM (burn bootboader req'd): "EEPROM not retained" Save EEPROM (burn bootboader req'd): "EEPROM not retained" UI WIT (MURL/2C) Library mode: "Master or Slave (saves flash and RAM)" Ou should Vine (Wire.h/2C) Library mode: "Master or Slave (saves flash and RAM)" Outhin información de la placa O contact Programador. "SenialUPDI with 4.7k resistor or diode (230400 bau" Quemar Bootboader Uude <tinyneopixel_static.h> Uude <tony info:="" tic.h="" total=""> Uude <tony info:="" tic.h="" total=""> Uude <tony info:="" tic.h="" total=""> Uude <tony info:="" tic.h="" total=""> Uude <tony info:="" tic.h="" total=""> Uude <tony info:="" tic.h="" total=""> Uude <tony info:="" tic.h="" total=""> UUde <tony info:="" tic.h="" total=""> UUT EDS 100</tony></tony></tony></tony></tony></tony></tony></tony></tony></tony></tony></tony></tony></tony></tony></tony></tony></tony></tony></tony></tony></tony></tony></tony></tony></tony></tony></tony></tony></tony></tinyneopixel_static.h></pre>                                                                                                    | nder t                                                                                | Chip: "ATtiny1614"                                                                                                    | 3            | by                |
| <pre>nd files J<br/>at your o<br/>at your o<br/>Statup Time: "RTC w/w32.768 kHz ext. crystal (1/2-series only, n"<br/>Statup Time: "Bms"<br/>BOD Voltage Level (burn bootloader req d): "1.8V (5 MHz or less)"<br/>BOD Mode when Active/Sleeping (burn bootloader req d): "Disabled/Disabled"<br/>Save EBROM (burn bootloader req d): "EEPROM not retained"<br/>Save EBROM (burn bootloader req d): "EEPROM not retained"<br/>Save EBROM (burn bootloader req d): "EEPROM not retained"<br/>Save EBROM (burn bootloader req d): "EEPROM not retained"<br/>Save EBROM (burn bootloader req d): "EEPROM not retained"<br/>Save EBROM (burn bootloader req d): "EEPROM not retained"<br/>Save EBROM (burn bootloader req d): "EEPROM not retained"<br/>Save EBROM (burn bootloader req d): "EEPROM not retained"<br/>Save EBROM (burn bootloader req d): "EEPROM not retained"<br/>Save (saves flash and RAM)"<br/>Pueto<br/>Obtén información de la placa<br/>o contact<br/>Programador: "SerialUPDI with 4.7k resistor or diode (230400 bau"<br/>Quemar Bootloader<br/>ude <tinyneopixel_static.h><br/>ude <cavr sleep.h=""><br/>ude <cavr sleep.h=""><br/>ude <cavr interrupt.h=""><br/>ude <cavr sleep.h=""><br/>ude <cavr sleep.n=""><br/>ns<br/>ne NUMLEDS 100</cavr></cavr></cavr></cavr></cavr></tinyneopixel_static.h></pre>                                                                                                    | Free S                                                                                | Clock: "16 MHz internal"                                                                                                    | 3            | 2 Y               |
| ac your o       Statup Time: "Bms"       Statup Time: "Bms"         his progr       BOD Voltage Level (burn bootloader req'd): "L3V (5 MHz or less)"       >         bis progr       BOD Mode when Active/Sleeping (burn bootloader req'd): "Disabled/Disabled"       >         save EEPROM (burn bootloader req'd): "EEPROM not retained"       >         save EEPROM (burn bootloader req'd): "EEPROM not retained"       >         save EEPROM (burn bootloader req'd): "EEPROM not retained"       >         out should       Wire (WirehvI2C) Library mode: "Master or Slave (saves flash and RAM)"       >         Puerto       >       >         Obtein información de la placa       Obtein información de la placa       >         o contact       Programador: "SerialUPDI with 4.7k resistor or diode (230400 bau"       >         ude <tinyneopixel_static.h>       ude <avr sleep.h="">       &gt;         ude <cavr sleep.h="">       ude <avr sleep.h="">       &gt;         ude <avr sleep.n="">       &gt;       &gt;         ns       ns       NUMLEDS 100       &gt;</avr></avr></cavr></avr></tinyneopixel_static.h>                                                                                                    | TIGE D                                                                                | millis()/micros() Timer: "RTC w/w32.768 kHz ext. crystal (1/2-series only. n"                                                                 | :            |                   |
| his progr<br>BOD Voltage Level (burn bootloader req d): "LisV (5 MHz or less)"<br>BOD Mode when Active/Sleeping (burn bootloader req d): "Disabled/Disabled"<br>Save EEPROM (burn bootloader req d): "EEPROM not retained"<br>Save EEPROM (burn bootloader req d): "EEPROM not retained"<br>Save EEPROM (burn bootloader req d): "EEPROM not retained"<br>Save EEPROM (burn bootloader req d): "EEPROM not retained"<br>Save EEPROM (burn bootloader req d): "EEPROM not retained"<br>Save EEPROM (burn bootloader req d): "EEPROM not retained"<br>Save EEPROM (burn bootloader req d): "EEPROM not retained"<br>Save EEPROM (burn bootloader req d): "EEPROM not retained"<br>Save EEPROM (burn bootloader req d): "EEPROM not retained"<br>Save EEPROM (burn bootloader req d): "EEPROM not retained"<br>Save EEPROM (burn bootloader req d): "EerROM not retained"<br>Save EEPROM (burn bootloader req d): "EerROM not retained"<br>Save EEPROM (burn bootloader req d): "EerROM not retained"<br>Save EEPROM (burn bootloader req d): "EerROM not retained"<br>Save EEPROM (burn bootloader req d): "EerROM not retained"<br>Save Static .h><br>Ude <tinyneopixel_static .h=""><br/>Ude <tinyneopixel_static .h=""><br/>Ude <tarv sleep.h=""><br/>Ude <avr sleep.h=""><br/>Ude <avr sleep.h=""><br/>Ude <avr sleep.h=""><br/>Save Static .h&gt;<br/>Save Static .h&gt;<br/>Save Static .h'<br/>Save Static .h'<br/>Save Static .h'<br/>Save Static .h'<br/>Save Static .h'<br/>Save Static .h'<br/>Save Static .h'<br/>Save Static .h'<br/>Save Static .h'<br/>Save Static .h'<br/>Save Static .h'<br/>Save Static .h'<br/>Save Static .h'<br/>Save</avr></avr></avr></tarv></tinyneopixel_static></tinyneopixel_static>                                                                                                    | your o                                                                                | Startup Time: "8ms"                                                                                                    | 3            |                   |
| <pre>nins progia provide the Active/Steeping (burn bootloader req d): "Disabled/Disabled" provide the Active/Steeping (burn bootloader req d): "Disabled/Disabled" provide the Active/Steeping (burn bootloader req d): "Disabled/Disabled" provide the Active/Steeping (burn bootloader req d): "Disabled/Disabled" provide the Active/Steeping (burn bootloader req d): "Disabled/Disabled" provide the Active/Steeping (burn bootloader req d): "Disabled/Disabled" provide the Active/Steeping (burn bootloader req d): "Disabled/Disabled" provide the Active/Steeping (burn bootloader req d): "Disabled/Disabled" provide the Active/Steeping (burn bootloader req d): "Disabled/Disabled" provide the Active/Steeping (burn bootloader req d): "EFPROM not retained" provide the Active/Steeping (burn bootloader req d): "EFPROM not retained" provide the Active/Steeping (burn bootloader req d): "EFPROM not retained" provide the Active/Steeping (burn bootloader req d): "EFPROM not retained" provide the Active/Steeping (burn bootloader req d): "EFPROM not retained" provide the Active/Steeping (burn bootloader req d): "EFPROM not retained" provide the Active/Steeping (burn bootloader req d): "EFPROM not retained" provide the Active/Steeping (burn bootloader req d): "EFPROM not retained" provide the Active/Steeping (burn bootloader req d): "EfPROM not retained" provide the Active/Steeping (burn bootloader req d): "EfPROM not retained" provide the Active/Steeping (burn bootloader req d): "EfPROM not retained" provide the Active/Steeping (burn bootloader req d): "EfPROM not retained" provide the Active/Steeping (burn bootloader reg d): "EfPROM not retained" provide the Active/Steeping (burn bootloader reg d): "EfPROM not retained" provide the Active/Steeping (burn bootloader reg d): "EfPROM not retained" provide the Active/Steeping (burn bootloader reg d): "EfPROM not retained" provide the Active Steeping (burn bootloader reg d): "EfPROM not retained" provide the Active Steeping (burn bootloader reg d): "EfPROM not retained" provide the Active Ste</pre>                                                                                                    | manar                                                                                 | BOD Voltage Level (burn hootloader reg'd): "1.8V (5 MHz or less)"                                                                             | ;            |                   |
| <pre>ulc wiTHOG Save EPROM (burn boolloader req 0; "EEPROM not red in:ed" Save EPROM http://with.action.com/strained" Save EPROM (burn boolloader req 0; "EEPROM not red in:ed" Save EPROM (burn boolloader req 0; "EEPROM not red in:ed" attachInterupt() Version: "Old version, (may fix bugs)" printf(): "Default (doesn't print floats, 1.4k flash use)" out should Wire (Wire.h/12C) Library mode: "Master or Slave (saves flash and RAM)" Pueto Obtén información de la placa o contact Programador: "SerialUPDI with 4.7k resistor or diode (230400 bau" Quemar Bootloader ude <tinyneopixel_static.h> ude <tinyneopixel_static.h> ude <avr sleep.h=""> ude <avr sleep.h=""> ude <avr sleep.h=""> ude <avr sleep.n=""> ns ne NUMLEDS 100</avr></avr></avr></avr></tinyneopixel_static.h></tinyneopixel_static.h></pre>                                                                                                    | progr                                                                                 | BOD Voldge eevel (burn bootloader reg d). "Nov (5 minz of ress)<br>BOD Mode when Active/Sleening (burn hootloader reg d): "Disabled/Disabled" |              |                   |
| <pre>FRCHARING FRCHARING F</pre>                                                                                                    | WITHOU                                                                                | Save EEBROM (burn hootloader regid): "EEBROM not retained"                                                                                    |              |                   |
| NO General machine Topadu (doesn't print floats, 14 flash use)<br>ou should Wire (Wire.h/I2C) Library mode: "Master or Slave (saves flash and RAM)"<br>Pueto<br>Obtén información de la placa<br>o contact<br>edboycons<br>Quemar Bootloader<br>ude <tinyneopixel_static.h><br/>ude "characters.h"<br/>ude <avr sleep.h=""><br/>ude <avr sleep.h=""><br/>ude <avr avr="" sleep.h="" sleep.h<=""><br/>ude <avr avr="" sleep.h="" sleep.h<=""><br/>ude <avr avr="" sleep.h="" sleep.h<=""><br/>ude <avr avr="" slee<="" sleep.h<="" td=""><td>HANTAB</td><td>attachinterrunt() Version: "Old version (may fix hues)"</td><td></td><td></td></avr></avr></tinyneopixel_static.h>                                                                                                    | HANTAB                                                                                | attachinterrunt() Version: "Old version (may fix hues)"                                                                                       |              |                   |
| <pre>uude <tinyneopixel_static.h> uude <tinyneopixel_static.h> uude <tinyn< td=""><td>Genera</td><td>exist(), "Default (desce't exist fleats 1.4k flack use)"</td><td></td><td></td></tinyn<></tinyneopixel_static.h></tinyneopixel_static.h></pre> | Genera                                                                                | exist(), "Default (desce't exist fleats 1.4k flack use)"                                                                                      |              |                   |
| <pre>ou should Wite(Wite/Wice) Library mode: Master of save (saves han and AAM) /// *********************************</pre>                                                                                                    |                                                                                       | printrig: Deraute (doesn't print roats, 1.4k riash use)                                                                                       |              |                   |
| <pre>long with</pre>                                                                                                    | should                                                                                | wire (wire.n/i2C) Library mode: "Waster or Slave (saves flash and KAW)                                                                        |              |                   |
| <pre>o contact<br/>edboycons<br/>ude <tinyneopixel_static.h><br/>ude 'characters.h"<br/>ude <avr sleep.h=""><br/>ude <avr interrupt.h=""><br/>ude <avr interrupt.h=""><br/>ude <avr eprom.h=""><br/>ns<br/>ne NUMLEDS 100</avr></avr></avr></avr></tinyneopixel_static.h></pre>                                                                                                    | g with                                                                                | Puerto                                                                                                    |              | <u>es/</u> >.     |
| <pre>o contact     Programador: "SenialUPDI with 4.7k resistor or diode (230400 bau"     Quemar Bootloader  ude <tinyneopixel_static.h> ude "characters.h" ude <avr sleep.h=""> ude <avr sleep.h=""> ude <avr sleep.h<="" td=""><td></td><td>Obten información de la placa</td><td></td><td></td></avr></avr></tinyneopixel_static.h></pre>                                                                                                    |                                                                                       | Obten información de la placa                                                                                                    |              |                   |
| edboycons Quemar Bootloader<br>ude <tinyneopixel_static.h><br/>ude "characters.h"<br/>ude <avr sleep.h=""><br/>ude <avr interrupt.h=""><br/>ude <avr eeprom.h=""><br/>ns<br/>ne NUMLEDS 100</avr></avr></avr></tinyneopixel_static.h>                                                                                                    | ontact                                                                                | Programador: "SerialUPDI with 4.7k resistor or diode (230400 bau"                                                                             | 1            |                   |
| ude <tinyneopixel_static.h><br/>ude "characters.h"<br/>ude <avr sleep.h=""><br/>ude <avr interrupt.h=""><br/>ude <avr eeprom.h=""><br/>ns<br/>ne NUMLEDS 100</avr></avr></avr></tinyneopixel_static.h>                                                                                                    | oycons                                                                                | Quemar Bootloader                                                                                                    |              |                   |
| de <tinyneopixel_static.h><br/>de "characters.h"<br/>de <avr sleep.h=""><br/>de <avr interrupt.h=""><br/>de <avr eeprom.h=""><br/>is<br/>te NUMLEDS 100</avr></avr></avr></tinyneopixel_static.h>                                                                                                    |                                                                                       |                                                                                                    |              |                   |
| ude "characters.h"<br>ude <avr sleep.h=""><br/>ude <avr interrupt.h=""><br/>ude <avr eeprom.h=""><br/>ns<br/>ne NUMLEDS 100</avr></avr></avr>                                                                                                    | <tinyneoh< td=""><td><pre>Pixel_Static.h&gt;</pre></td><td></td><td></td></tinyneoh<> | <pre>Pixel_Static.h&gt;</pre>                                                                                                    |              |                   |
| ude <avr sleep.h=""><br/>ude <avr interrupt.h=""><br/>ude <avr eeprom.h=""><br/>ns<br/>ne NUMLEDS 100</avr></avr></avr>                                                                                                    | "characte                                                                             | ers.h"                                                                                                    |              |                   |
| ude <avr interrupt.h=""><br/>ude <avr eeprom.h=""><br/>ns<br/>ne NUMLEDS 100</avr></avr>                                                                                                    | <avr slee<="" td=""><td>ep.h&gt;</td><td></td><td></td></avr>                         | ep.h>                                                                                                    |              |                   |
| ude <avr eeprom.h=""><br/>ns<br/>ne NUMLEDS 100</avr>                                                                                                    | <avr inte<="" td=""><td>errupt.h&gt;</td><td></td><td></td></avr>                     | errupt.h>                                                                                                    |              |                   |
| ns<br>ne NUMLEDS 100                                                                                                    | <avr eepi<="" td=""><td>com.h&gt;</td><td></td><td></td></avr>                        | com.h>                                                                                                    |              |                   |
| ns<br>ne NUMLEDS 100                                                                                                    |                                                                                       |                                                                                                    |              |                   |
| ne NUMLEDS 100                                                                                                    |                                                                                       |                                                                                                    |              |                   |
|                                                                                                    | NUMLEDS 10                                                                            | 10                                                                                                    |              |                   |
|                                                                                                    |                                                                                       |                                                                                                    |              |                   |
|                                                                                                    |                                                                                       |                                                                                                    |              |                   |

```
sketch_oct06a Arduino 1.8.16
Archivo Editar Programa Herramientas Ayuda
sketch_oct06a
void setup() {
    // put your setup code here, to run once:
  }
void loop() {
    // put your main code here, to run repeatedly:
}
```

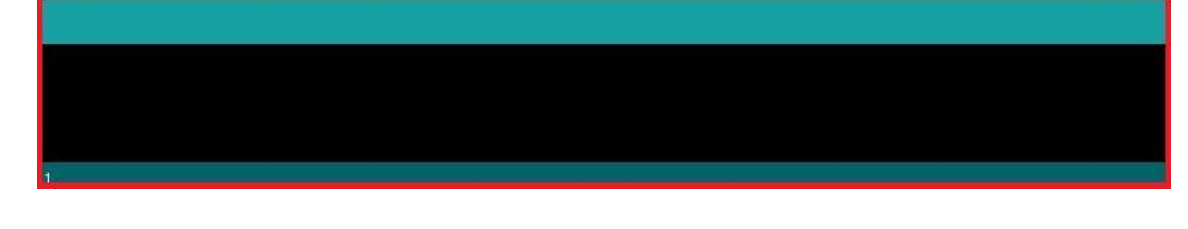

After we have everything selected, press the arrow which will compile and upload the program to our LEDBOY.

In the red boxed area, the progress will be shown and in the console we should already see the program working.

An average flashing only takes 10sec or less.

|                                                                                                    |                                                             | C Q Rusca                               | ar en LEDBOY                           |  |
|----------------------------------------------------------------------------------------------------|-------------------------------------------------------------|-----------------------------------------|----------------------------------------|--|
|                                                                                                    | Fecha de modificación<br>30/9/2021 14:47<br>30/9/2021 14:53 | Tipo       Archivo H       Arduino file | ar en LEDBOY<br>Tamaño<br>4 KB<br>1 KB |  |
| Arduino<br>Atiflash<br>Audigy 22S Drivi<br>BackUp DSI<br>Binance<br>Casio PV-S450<br>Datos adjuntos<br>Documentos |                                                             |                                         |                                        |  |
| Eagle Libraries<br>Eagle projects<br>Etiquetas                                                                    |                                                             |                                         |                                        |  |

If we have downloaded a program or game, we will have a folder with the name of the program and within this an **.ino** file that is the one that we will have to double click and this will open in the Arduino environment, we can upload it with the method already described above.

It is important to keep all the files inside the folder and not to modify the names.

# 4.Technical specifications.

#### -Attiny 1614 microcontroller

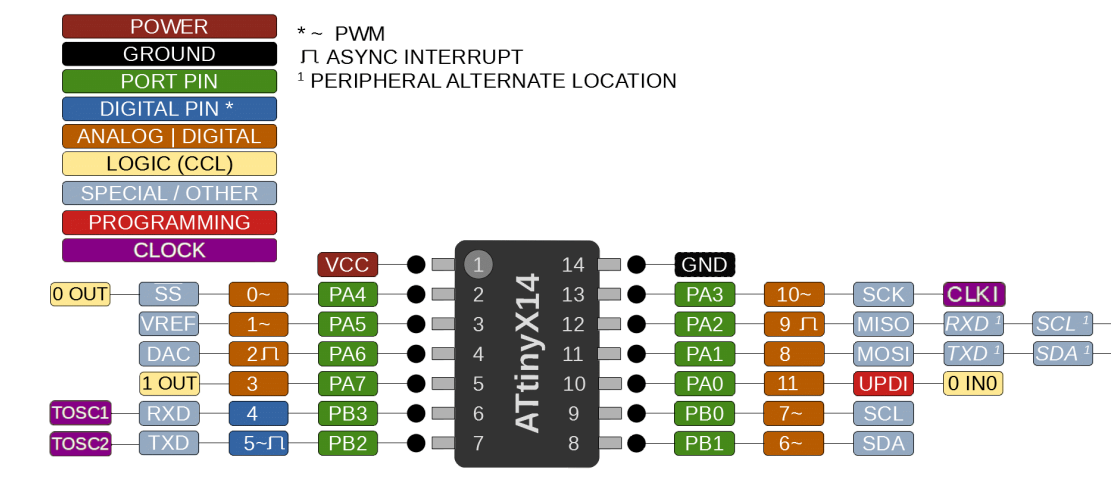

0 IN2

0 IN1

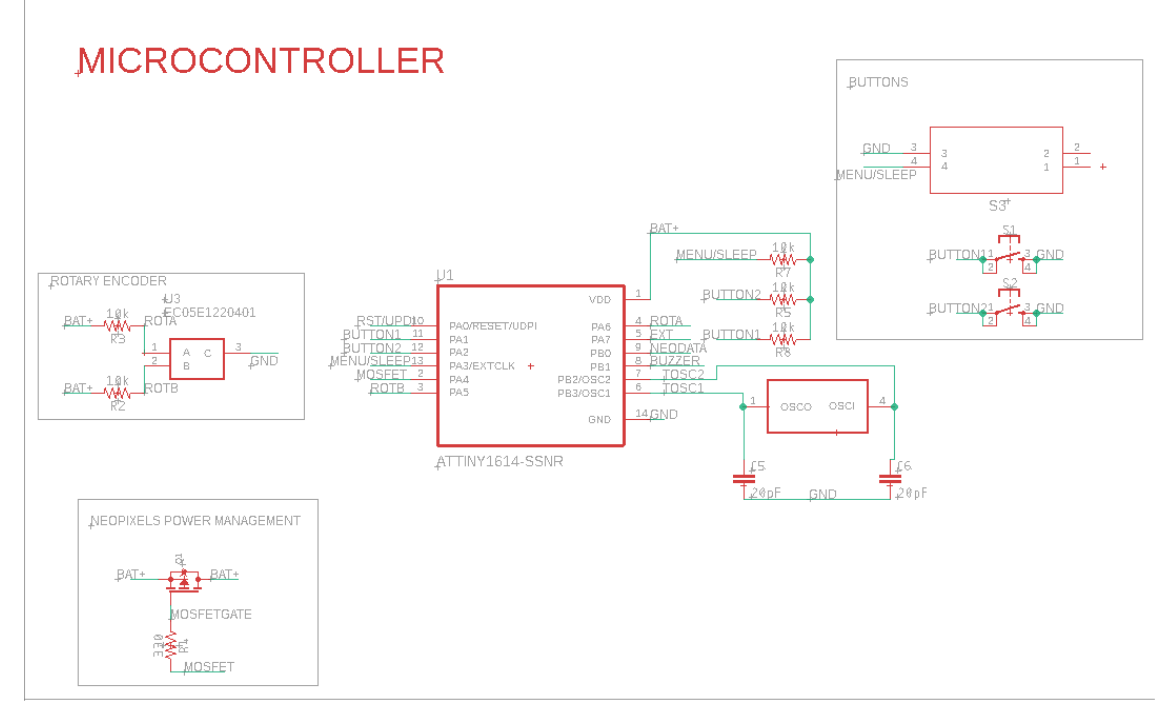

-UPDI programming interface: CH340c USB to serial adapter

-Screen: 10 x 10 Nano (2.4mm x 2.7mm) RGB LED 2427 (24-bit color)

-Interface: 3 buttons,1 rotary encoder

-Battery: Lithium-ion 250mha.

-Charging: Max 1555 300mha

-Average consumption at 16 MHz: 30-130mha (depends on led brightness) -Case: PLA+